# IoT Dev-Kit for LoRa

QuickStartGuide

Document ID: 4000/4100/0122

IMST GmbH Carl-Friedrich-Gauss-Str. 2-4 D-47475 Kamp-Lintfort

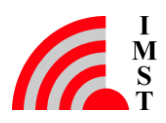

## **Document Information**

| File name   | IoT_DevKit_for_LoRa_QuickStartGuide.docx |  |  |
|-------------|------------------------------------------|--|--|
| Created     | 2017-06-09                               |  |  |
| Total pages | 34                                       |  |  |

## **Document History**

| Date       | Version | Chapter | Change                    |
|------------|---------|---------|---------------------------|
| 2017-06-09 | 0.5     | All     | Created                   |
| 2017-08-03 | 0.6     | Annex B | Added                     |
| 2017-08-03 | 0.8     | All     | Reviewed                  |
| 2018-04-16 | 1.0     | 4.1.3   | Manually choose of client |
|            |         |         |                           |
|            | •       | •       |                           |

## Aim of this Document

Aim of this document is to give some quick start instructions how to start working with the WiMOD IoT DevKit for LoRa<sup>™</sup>.

## **Confidentiality Note**

This document has to be treated confidentially. Its content must not be published, duplicated or passed to third parties without our express permission.

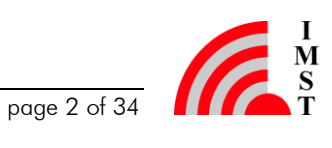

## **Table of Contents**

| 1 | EVALUATION KIT - IMPORTANT NOTICE                                | 5  |
|---|------------------------------------------------------------------|----|
| 2 | INTRODUCTION                                                     | 6  |
|   | 2.1 General Idea / Message Flow                                  | 7  |
| 3 | REQUIRED SOFTWARE FOR SETTING-UP THE IOT DEV-KIT                 | 8  |
| 4 | STEP-BY-STEP GUIDE: SETTING UP AN IOT DEV-KIT                    | 9  |
|   | 4.1 Overview                                                     | 9  |
|   | 4.1.1 Create an Account @ Loriot.io                              | 10 |
|   | 4.1.2 Register your Gateway @ Loriot.io                          | 10 |
|   | 4.1.3 Power up your Gateway                                      | 11 |
|   | 4.1.4 Setup a Sample Application @ Loriot.io                     | 12 |
|   | 4.1.4.1 Setup the Network Application Parameters                 | 12 |
|   | 4.1.5 Create an Account on myDevices Cayenne                     | 14 |
|   | 4.1.6 Configure Settings for this End Device @ myDevices Cayenne | 16 |
|   | 4.1.7 Device Setup – Add (enroll) a new Device @ Loriot.io       | 16 |
|   | 4.1.7.1 SK-iM880B / Demoboard                                    | 18 |
|   | 4.1.7.2 WSA01 / Arduino Shield                                   | 20 |
|   | 4.1.7.3 Mote II                                                  | 24 |
| 5 | TIME TO DEMO THE LORA CAPABILITIES                               | 27 |
|   | 5.1 Create Customized Triggers                                   | 27 |
| 6 | ANNEX A                                                          | 29 |
|   | 6.1 Credentials for your Loriot Account                          | 29 |
|   | 6.2 MAC-Address of the Lite Gateway                              | 29 |
|   | 6.3 Sample App ID and Security Token generated by Loriot.io      | 29 |
|   | 6.4 Credentials for your myDevices Cayenne Account               | 29 |
|   | 6.5 DevEUI of your End Devices                                   | 30 |
|   | 6.6 DevAddr, NwkSKey, AppSKey, AppEUI for your End Devices       | 30 |
| 7 | ANNEX B                                                          | 31 |

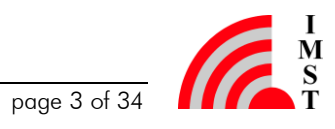

| 7.1 Example of a Virtual TempSensor | 31                                                                                                    |
|-------------------------------------|----------------------------------------------------------------------------------------------------|
| IMPORTANT NOTICE                    | 34                                                                                                    |
| 8.1 Disclaimer                      | 34                                                                                                    |
| 8.2 Contact Information             | 34                                                                                                    |
|                                     | <ul> <li>7.1 Example of a Virtual TempSensor</li> <li>IMPORTANT NOTICE</li> <li>8.1 Disclaimer</li> <li>8.2 Contact Information</li> </ul> |

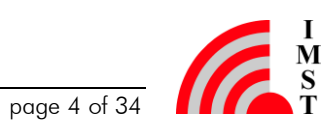

## 1 Evaluation Kit - Important Notice

IMST GmbH provides the enclosed product(s) under the following conditions:

This evaluation board/kit is intended for use for ENGINEERING DEVELOPMENT, DEMONSTRATION OR EVALUATION PURPOSES ONLY and is not considered by IMST GmbH to be finished end-product fit for general consumer use. Persons handling the product must have electronics training and observe good engineering practice standards. As such the goods being provided are not intended to be complete in terms of required design-, marketing-, and/or manufacturing related protective considerations, including product safety and environmental measures typically found in the products that incorporate such semiconductor components or circuit boards. This evaluation kit does not fall within the scope of the European Union directives regarding electromagnetic compatibility, FCC, CE or UL and therefore may not meet the technical requirements of these directives or other related documents.

The user assumes all responsibility and liability for proper and safe handling of the goods. Further the user indemnifies IMST from all claims arising from the handling or use of the goods. Due to the open construction of the product, it's the user responsibility to take any and all appropriate precautions with regard to electrostatic discharge.

EXCEPT TO THE EXTENT OF THE INDEMNITY SET FORTH ABOVE NEITHER PARTY SHALL BE LIABLE TO THE OTHER FOR ANY INDIRECT SPECIAL INCIDENTAL OR CONSEQUENTIAL DAMAGES.

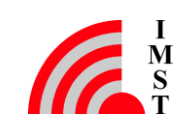

### Introduction 2

This is a brief step-by-step guide for setting up our "IoT DevKit for LoRa™" that contains of the following components:

| Nbr | Item                        | Comment                                                                                                    |  |  |  |
|-----|-----------------------------|----------------------------------------------------------------------------------------------------|--|--|--|
| 1   | LoRa Lite Gateway (iC880A)) | The LGW is a full LoRaWAN Gateway supporting up to 10 receive channels in parallel. It contains the iC880A.                                       |  |  |  |
| 1   | Demo-Board + iM880B         | This is one half of a SK-iM880B Starter Kit (SK-iM880B). It consists of<br>an Adapter-Board with a soldered iM880B plugged on to a Demo-<br>Board |  |  |  |
| 1   | Mote II (iM881A)            | The Mote II is a demonstration platform including iM881A                                                                                          |  |  |  |
| 1   | WSA01                       | WiMOD Arduino Shield with iM880B                                                                                                    |  |  |  |
| 3   | 868MHz antennas             | For LGW, the Demo-Board and the WSA01                                                                                                    |  |  |  |
| 1   | Power Plug Adapter          | For LGW                                                                                                    |  |  |  |
| 2   | USB cables                  | For Demo-Board and Mote II                                                                                                    |  |  |  |
| 1   | Programming Adapter         | For programming the iM880B of the Demo Board via the SWD interface. (An external SWD Probe is required.)                                          |  |  |  |
| 1   | CD / USB Stick              | Includes all tools and the corresponding documentation                                                                                            |  |  |  |
|     |                             |                                                                                                    |  |  |  |

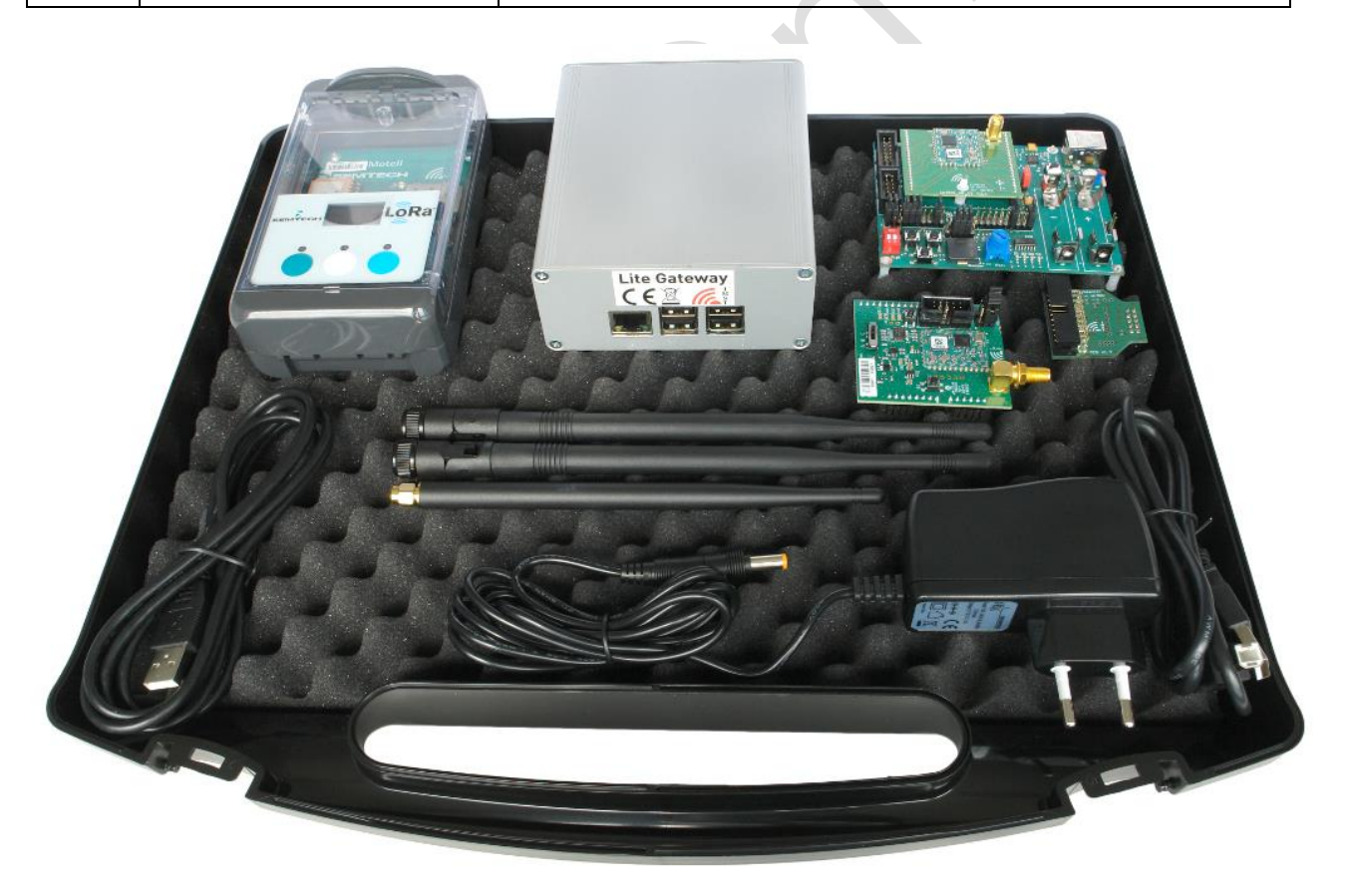

For further information how to work with the Loriot.io and the myDevices / Cayenne server please visit the corresponding web sides. Further information about the end devices can be found on https://wireless-solutions.de/products/long-range-radio.html.

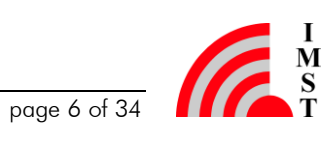

## 2.1 General Idea / Message Flow

The following picture shows the message flow of LoRaWAN packets. The packets generated by a LoRaWAN End Device are received by the Lite Gateway, and could be forwarded e.g. to the Loriot LoRaWAN network server. From there the information is sent to the myDevices / Cayenne server, where the user can see this data. Please note that due to the free of charge service only uplink messages can be sent. The free of charge Loriot account does not allow downlink messages. Please contact Loriot for further details.

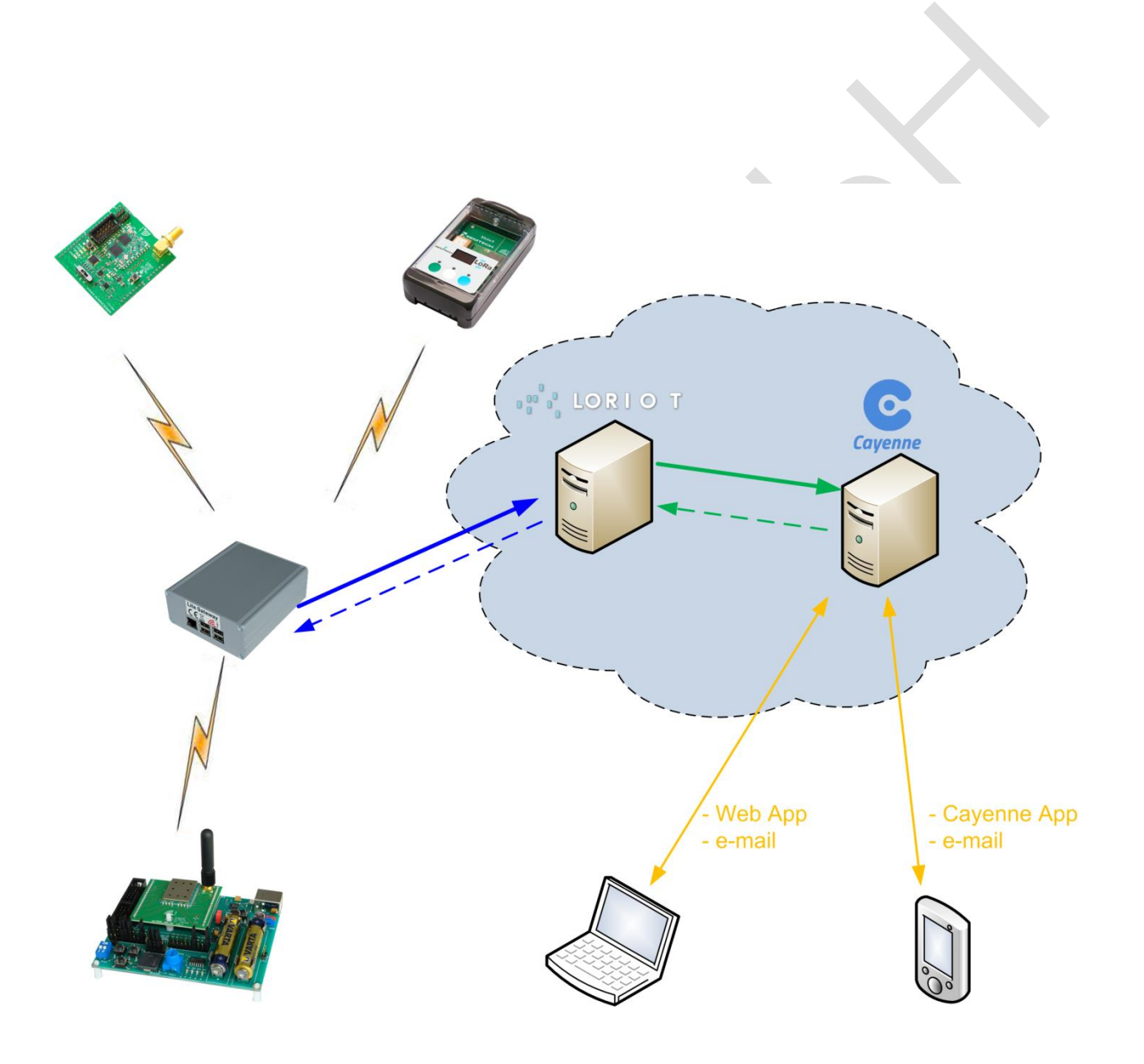

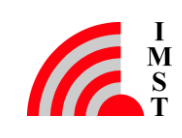

## 3 Required Software for Setting-up the IoT Dev-Kit

Besides an access to the internet the following tools must be available:

- IMST LoRaWAN EndNode Studio (V0.36.0 or newer) to operate the Demo-Board plus iM880B radio module
- (<u>https://wireless-solutions.de/products/radiomodules/im880b-l.html</u>)
   Arduino IDE 1.8.2 (or newer) to operate WiMOD Shield for Arduino (WSA01) (<u>http://arduino.org/</u>)
- IMST WiMOD ArduinoLib V1.3 (or newer) WiMOD Shield for Arduino (WSA01) (https://wireless-solutions.de/products/starterkits/wimod shield for arduino.html)
- Semtech LoRaMoteConfig Tool V1.6.RC4 (or newer) to operate the "Mote II" (<u>https://semtech.force.com/lora/LC\_Resources</u>)
- Arduino Due Board, or any other Arduino board that is compatible to UNO R3 layout. An Arduino board that supports additional UART interfaces is recommended.

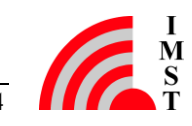

## 4 Step-by-Step Guide: Setting up an IoT Dev-Kit

The following steps have to be done in order to "connect" the kit to the **loriot.io** and **myDevices.com** / **Cayenne** services.

## 4.1 Overview

Top Level Steps:

- Create an Account @ Loriot.io
- <u>Register your Gateway @ Loriot.io</u>
- <u>Power up your Gateway</u>
- <u>Setup a Sample Application @ Loriot</u>
  - o Loriot creates a Sample App ID
    - o Setup the Network Application Parameters @ Loriot.io
    - o Loriot creates a Security Token
- <u>Create an Account @ myDevices Cayenne</u>
  - Select the Technology (LoRa) and End Device Hardware (Mote II, Demobaord+iM880B, Arduino Shield)
- <u>Configure Settings for this End Device @ myDevices Cayenne</u>
  - o DevEUI of the end device
  - o Name of Loriot Server
  - o Loriot Sample App ID
  - o Loriot Security Token
- Device Setup Add (enroll) a new Device @ Loriot.io
  - Enter the DevEUI of the end device @ Loriot.io
  - o Loriot creates DevAddr, NwkSKey, AppSKey, AppEUI for this end device
- Power up the end device (Mote II, Demobaord+iM880B, Arduino Shield)
  - Configure the parameters DevAddr, NwkSKey, AppSKey, AppEUI within the end device
  - o Activate the end device (ABP or OTAA)
  - o Send data from the end device
- Data should be visible @ Loriot and myDevices / Cayenne

#### 4.1.1Create an Account @ Loriot.io

- Create a special Email address for the kit if you want. Please refer to 6.1 •
- Go to the <u>https://loriot.io</u> website and register this account. •
- You will receive an Email from Loriot.io •
- Click on the activation link in order to activate this account •
- The result will look like this: •

| account information                                                                                                 | tier COMMUN                                                                                                    | ITY NETWORK                                                                                                    | COMMUNITY NETWOR                                                                                                    | RK features                                                                     |
|----------------------------------------------------------------------------------------------------|----------------------------------------------------------------------------------------------------|----------------------------------------------------------------------------------------------------|----------------------------------------------------------------------------------------------------|---------------------------------------------------------------------------------|
| Email Demo User IMST loT                                                                                            | Kit You are now part<br>LoRaWAN develop<br>community gatew<br>As a reward for sh<br>you one Free Netv                                                                                                    | OT.Io Community Networkl<br>of a world-wide ecosystem of<br>pers. Your devices can use any<br>ay to reach our network,<br>haring your gateway, we provide<br>work Application.                                                            | <ul> <li>No account expiration</li> <li>Roaming among all cor</li> <li>OpenLoBa Forum supp</li> <li>One Free Network App</li> </ul>                                          | mmunity gateways<br>sort<br>ilication                                           |
|                                                                                                    |                                                                                                    |                                                                                                    |                                                                                                    |                                                                                 |
| News                                                                                                    | New version of the gateway binaries                                                                                                    | s will be deployed on Thursday, 20th                                                                                                    | of July. No server downtime is exp                                                                                                    | pected. The release (                                                           |
| News<br>18th July 2017 16:00                                                                                        | New version of the gateway binaries<br>address model-specific issues, it will<br>gateway channel plans, and improve                                                                                                    | s will be deployed on Thursday, 2017<br>Improve installers for MultiTech gat<br>e compatibility with Embit gateway.                                                                                                    | of July. No server downtime is exp<br>eways and the startup scripts, corr                                                                                                    | pected, The release v<br>rect parsing for V2                                    |
| News<br>18th July 2017 16:00 MPORTA<br>10th July 2017 13:00 UPORT                                                   | New version of the gateway binaries<br>address model-specific issues, it will<br>gateway channel plans, and improve<br>We have a frosh new user interface<br>You will need to login separately into<br>be sunset by October 2017. The rele  | s will be deployed on Thursday, 20th<br>I improve installers for MultiTech gat<br>e compatibility with Embit gateway.<br>Pready for you.<br>o this interface, but can use both th<br>ase notes for the last update are n                  | of July. No server downtime is exp<br>eways and the startup scripts, con<br>e current and the new in parallel. T<br>w also available.                                        | ected, The release r<br>rect parsing for V2<br>The old user interface           |
| News<br>18th July 2017 16:00 Meora<br>10th July 2017 13:00 UPONT<br>Galeways only last 10 strowy                    | New version of the gateway binaries<br>address model-specific issues, it will<br>gateway channel plans, and improve<br>We have a frostn new user interface<br>You will need to login separately into<br>be sunset by October 2017. The rele | s will be deployed on Thursday, 20th<br>Improve installers for MultiTech gat<br>e compatibility with Embit gateway.<br>ready for you.<br>o this interface, but can use both th<br>ase notes for the last update are not<br>the interface. | of July, No server downtime is exp<br>eways and the startup scripts, corr<br>e current and the new in parallel. T<br>w also available.<br>Cations only last 10 snown         | pected. The release<br>rect parsing for V2<br>The old user interface            |
| News<br>18th July 2017 16:00 MeORIA<br>10th July 2017 13:00 UPDATE<br>Gateways only last 10 shown<br>Location Model | New version of the gateway binaries<br>address model-specific issues, it will<br>gateway channel plans, and improve<br>We have a frost new user interface<br>You will need to login separately into<br>be sunset by October 2017. The rele  | s will be deployed on Thursday, 20th<br>Improve installers for MultiTech gat<br>e compatibility with Embit gateway.<br>e ready for you.<br>o this interface, but can use both th<br>ase notes for the last update are no<br>Embit data    | of July. No server downtime is exp<br>eways and the startup scripts, con<br>e current and the new in parallel. T<br>w also available.<br>CationS only last 10 snown<br>Appl0 | Dected. The release<br>rect parsing for V2<br>The old user interfac<br>Devices. |

#### 4.1.2 Register your Gateway @ Loriot.io

Register the LoRa Lite Gateway with its MAC address on the loriot.io website.

- Click on the "registering your gateway" link •
- Select "Raspberry Pi B" as platform •
- Make sure to use the options "Radio front-end = IC880A" and "BUS = SPI" •

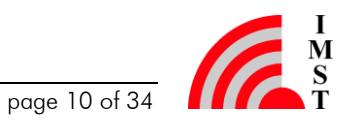

| Gateway Registration                                                                                                    |                                                                                                    |  |  |  |
|----------------------------------------------------------------------------------------------------|----------------------------------------------------------------------------------------------------|--|--|--|
| Requirements and services                                                                                                    |                                                                                                    |  |  |  |
| To register a gateway with our network, you need to provide some limited information about your gateway.                                                                                                    |                                                                                                    |  |  |  |
| This information is used to u                                                                                                    | iniquely identify your gateway in the network.                                                                                                    |  |  |  |
| Upon registration, you will re                                                                                                    | ceive                                                                                                    |  |  |  |
| <ul> <li>a download link to a gateway binary for your platform</li> <li>a set of cryptographic keys that will allow your gateway to participate in the network</li> <li>a guide on how to deploy the binary on your gateway</li> </ul> |                                                                                                    |  |  |  |
| What is your base                                                                                                    | platform?                                                                                                    |  |  |  |
| For more information on the                                                                                                    | gateway models, see our gateway catalog                                                                                                    |  |  |  |
|                                                                                                    | Radio front-end IMST IC680A •<br>Bus SPI •<br>Raspberry Pi can be turned into a universal, inexpensive base for a LoRa gateway - for either development or real |  |  |  |
| Raspberry Pi B                                                                                                    | Several USB and SPI attached concentrators are supported.                                                                                                    |  |  |  |

Enter the MAC-Address of the device. Please refer to 6.2

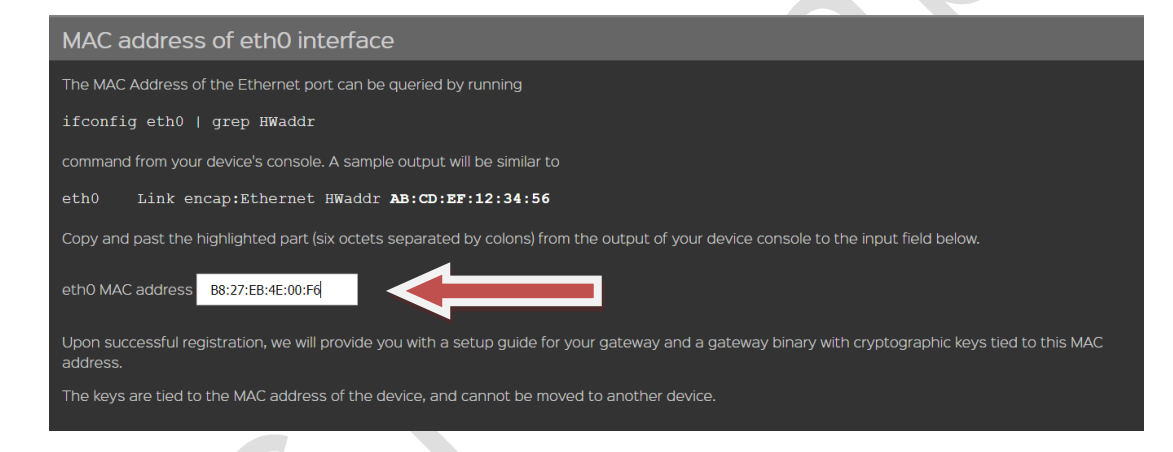

Enter your (inital) postal address of the gateway.

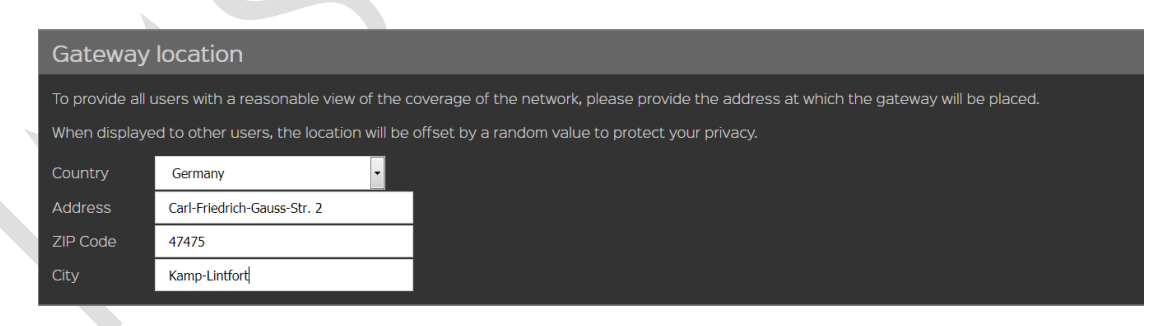

Finish the gateway registration process by pressing the "Register Raspberry Pi B gateway" • button

#### 4.1.3 Power up your Gateway

Connect the antenna to the LGW, then connect the LGW with an Ethernet cable to the ٠ internet and power it up.

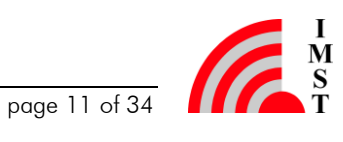

- By default the Lite Gateway is configured to use DHCP to obtain a valid IP configuration. •
- On delivery the system will boot-up without starting any of the pre-installed LoRa (client) ٠ packages. The user has to choose one and activate it manually.
- For a detailed information, please refer to the LGW QuickStartGuide at https://wirelesssolutions.de/products/long-range-radio/lora-lite-gateway.html under "General Information"
- Wait until the gateway status on the website changes to "connected". ٠

| • · · · · · · · · · · · · · · · · · · ·                                                | entry parage barrook, the opping and the parage of the parage of the par |                                                                                                    | C Q Service                                                                                 | 0040                                                                                                    |
|----------------------------------------------------------------------------------------|----------------------------------------------------------------------------------------------------|----------------------------------------------------------------------------------------------------|---------------------------------------------------------------------------------------------|----------------------------------------------------------------------------------------------------|
| HIL LORIO T                                                                            | Dashboard > Gataways                                                                                                    |                                                                                                    |                                                                                             | Community /setwark                                                                                                    |
|                                                                                        | Gateway/Raspberry Pi B I                                                                                                    | B8:27:EB:88:04:49                                                                                                    |                                                                                             |                                                                                                    |
|                                                                                        | Uptime this month                                                                                                    | Gateway information                                                                                                    |                                                                                             |                                                                                                    |
| Galaxy capacity<br>extracted<br>by galaxies<br>BB27EB3880449<br>is to the first second | Granner (deck)     Granner (deck)     Granner       | HIGHLY HIGHLY HI HIGHLY HIGHLY HIGHLY HIGHLY HIGHLY HIGHLY HIGHLY HIGHLY HIGHLY | A<br>le<br>sise and model<br>incentrator<br>iequency plan<br>i gain adjustment<br>nore data | BB-27-EB-FF-FF-88-04-49<br>BB-27-EB-FF-FF-88-04-49 27 Entitie<br>Raspberry PI B<br>SP0 IMST ICB80A<br>EU868_Semtech 27 Change Dan<br>no adjustment 27 Darge Tk Gan<br>not ignored 27 Darge |
|                                                                                        | Restart C Restart generative                                                                                                    | Downloads                                                                                                    |                                                                                             |                                                                                                    |
|                                                                                        | Connected Connected<br>Version 2.5.797-JKS-EU-7<br>Latency no data<br>a minute ago                                                                                                    | only Quick run                                                                                                    | lonot-pi-b-ic88<br>lonot-pi-b-ic88<br>Raspberry Pi I<br>guide                               | 30a-SPI-0-latest.sh<br>30a-SPI-0-latest.bin<br>B LORIOT.ic gateway satup and installation                                                                                                  |

#### Setup a Sample Application @ Loriot.io 4.1.4

- Go back to the "Dashboard" on loriot.io website
- Click on "Sample App" •

### 4.1.4.1 Setup the Network Application Parameters

- Click on "Data Output = WebSocket" ٠
- Change it to "myDevices Caynenne"

| Application Output                                          |                                                                                        |          |
|-------------------------------------------------------------|----------------------------------------------------------------------------------------|----------|
| Application output                                          |                                                                                        |          |
| Application ID<br>Data output<br>Mechanism<br>Documentation | BE-7A-OC-DF<br>WebSocket Contraction<br>Listen and wait<br>WebSocket API Documentation |          |
| Change output type                                          |                                                                                        |          |
| Cayenne myDev                                               | ices Cayenne Confirm chang<br>gh 3rd party cloud service ba                            | e<br>ack |

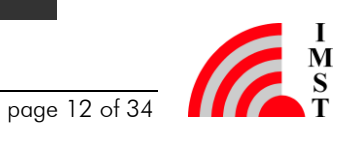

Confirm the change •

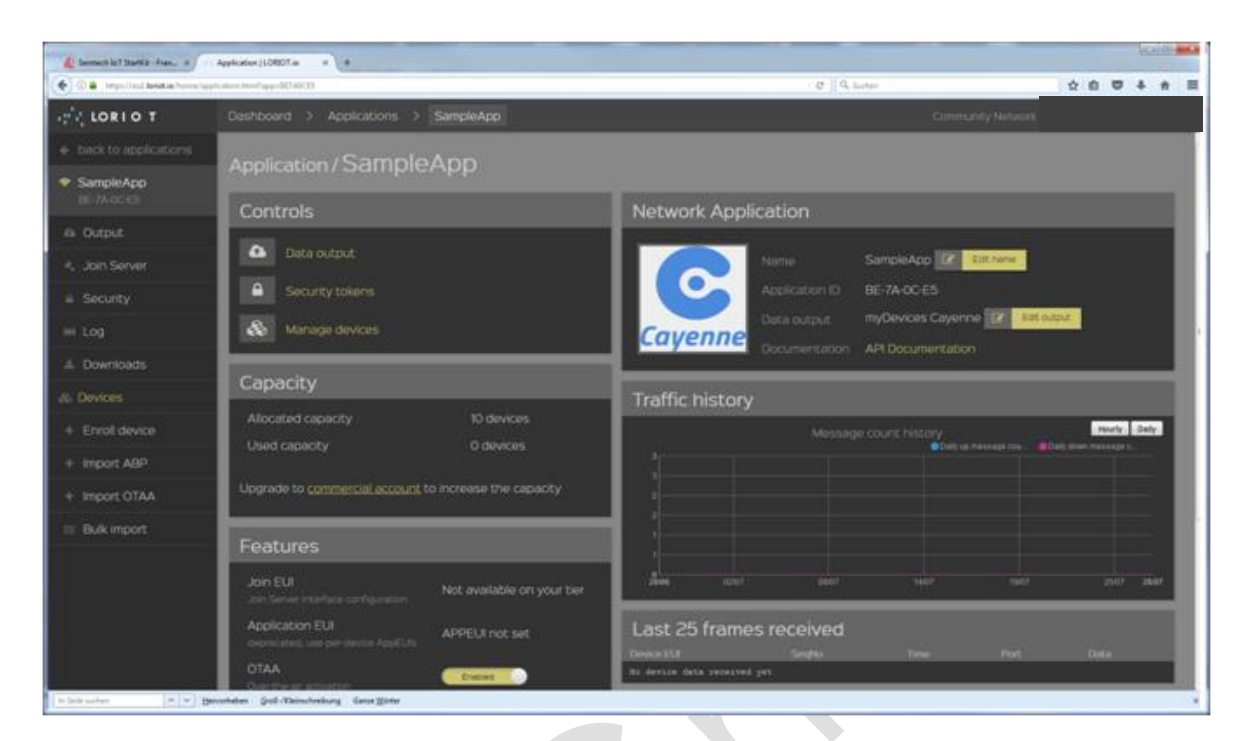

Please note that both the "Sample App ID" and the "Security Token" will be needed for further configurations at the myDevices / Cayenne server. So it is recommended to copy those parameters in a txt file or write it down. Please refer to 6.3.

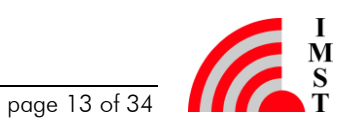

### 4.1.5 Create an Account on myDevices Cayenne

- Create an account at the https://myDevices.com website
- Upon registration follow the setup guide:
  - 1. Step 1: Select "LoRa"

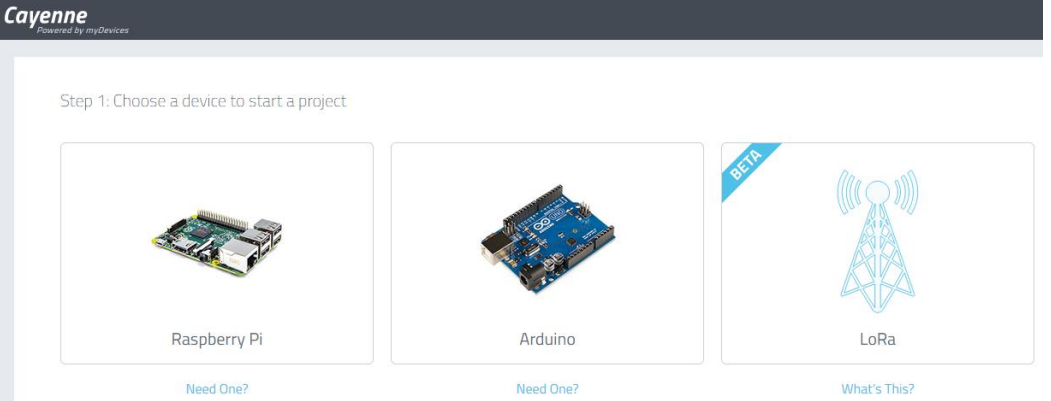

2. Step 2: Select "Loriot" as Network Type and select "IMST SK-iM880B"<sup>1</sup> as device Type.

<sup>&</sup>lt;sup>1</sup> In this case SK-iM880B (Demo Board + iM880B) is setup as the first device from the IoT Starter Kit.

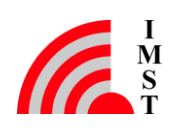

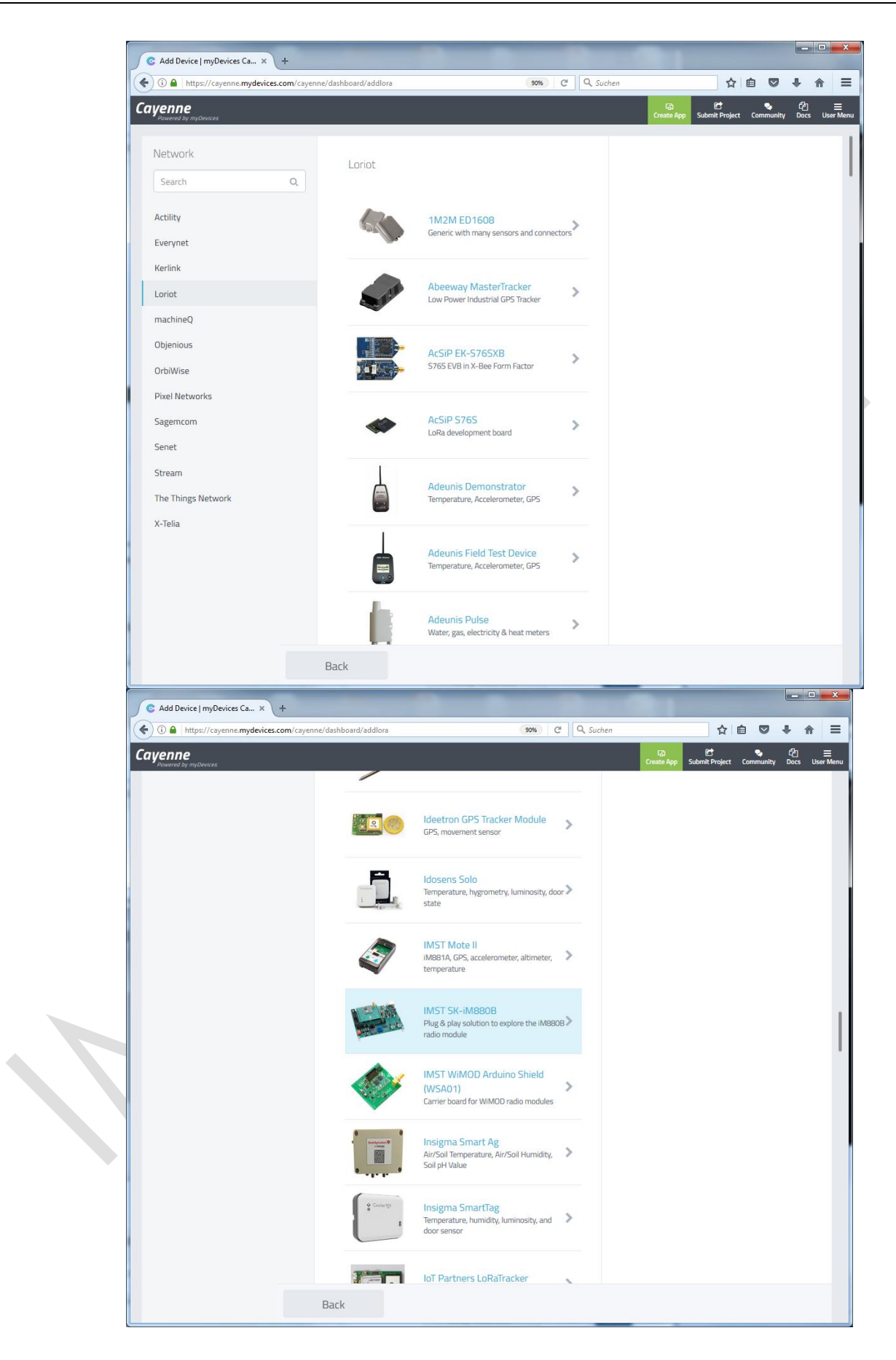

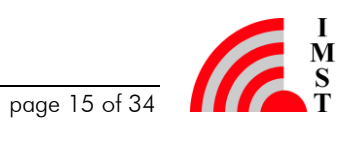

#### Configure Settings for this End Device @ myDevices Cayenne 4.1.6

Enter the following information into the corresponding input fields: •

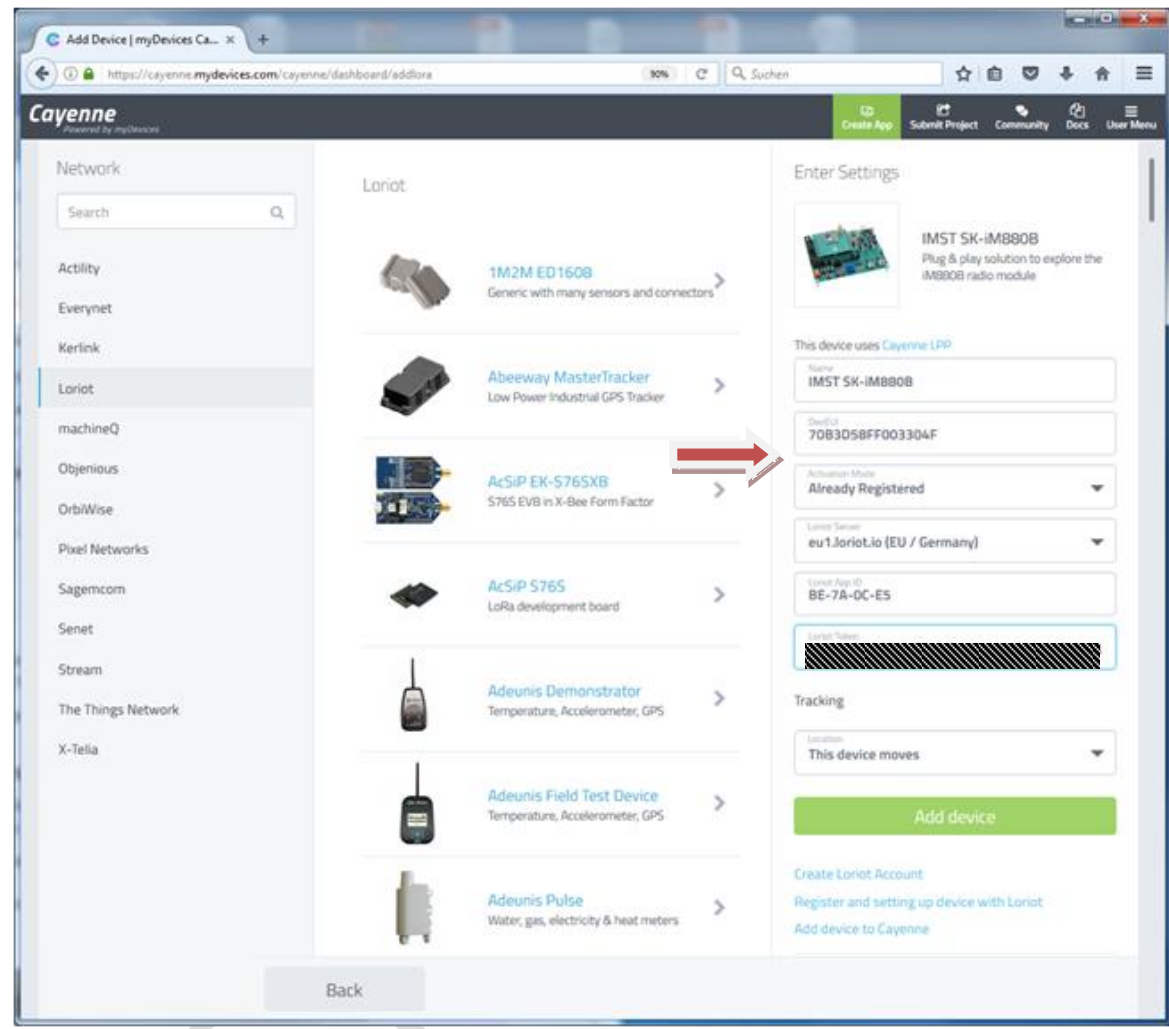

- For DevEUI please refer to 6.5 •
- Loriot Server Location: e.g. "eul.loriot.eu (EU / Germany)" •
- For Loriot Sample APP-ID and Security Token please refer to 6.3. •
- Location of device: "This device moves" .
- Click on the "Add Device" button. •

Now the device is ready for usage on the myDevices / Cayenne platform.

#### Device Setup – Add (enroll) a new Device @ Loriot.io 4.1.7

In order to use a device it must be registered and configured at the loriot.io server. The server provides the necessary settings for this device.

Go to the loriot.io website and click on "Enroll Device" within the "Devices" category on • the left hand side.

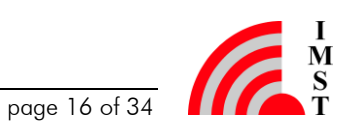

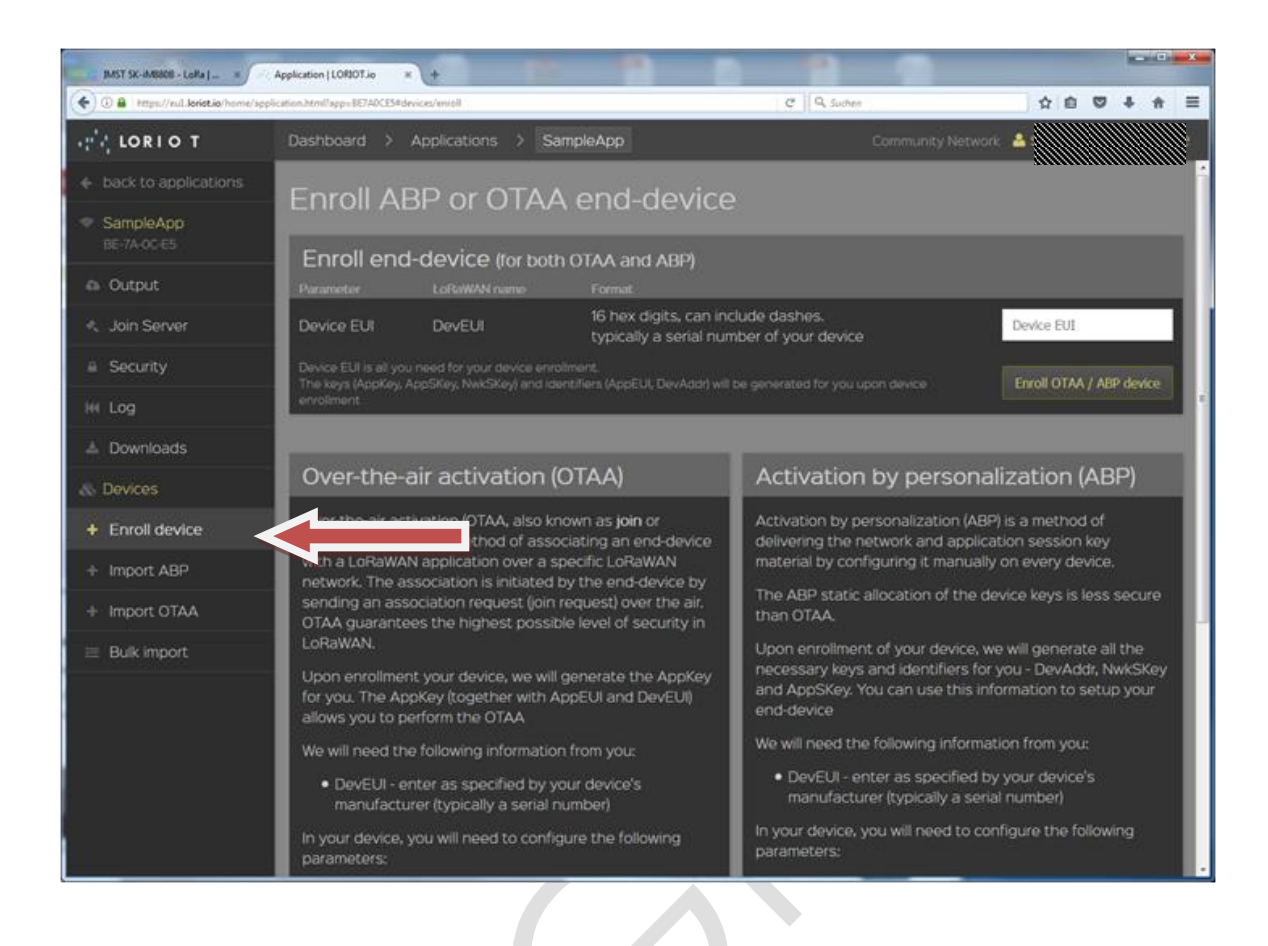

Enter the DeviceEUI of the corresponding LoRa module and press on "Enroll OTAA / ABP • device". For DevEUI please refer to 6.5.

| Enroll ABP or OTAA end-device                                                                                                    |                                                                                                    |        |  |  |  |  |  |
|----------------------------------------------------------------------------------------------------|----------------------------------------------------------------------------------------------------|--------|--|--|--|--|--|
| Enroll end-device (for both OTAA and ABP)                                                                                                    |                                                                                                    |        |  |  |  |  |  |
| Parameter                                                                                                    | LoRaWAN name                                                                                                    | Format |  |  |  |  |  |
| Device EUI                                                                                                    | Device EUI DevEUI 16 hex digits, can include dashes. Device EUI typically a serial number of your device Device EUI |        |  |  |  |  |  |
| Device EUI is all you need for your device enrollment.<br>The keys (AppKey, AppSkey, AppSkey, NwtSkey) and identifiers (AppEUI, DevAddr) will be generated for you upon device enrollment Enroll OTAA / ABP device |                                                                                                    |        |  |  |  |  |  |

Go to the new device page on the loriot.io website

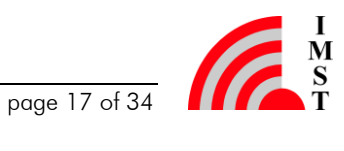

| IMST SK-IM8808 - LoRa  - ×                                  | Application   LORIOT.io x +                                   |                            |                    |                                                      |                                                 |              |          |       | ) <b>X</b> |
|-------------------------------------------------------------|---------------------------------------------------------------|----------------------------|--------------------|------------------------------------------------------|-------------------------------------------------|--------------|----------|-------|------------|
| ( I A https://eui.loriot.io/home/ag                         | plication.html?app=BE7ADCE5#devices/device?devs7083D58FF00330 | 4F                         |                    | C Q Suchen                                           |                                                 | ☆            |          | 4 n   | =          |
| LORIO T                                                     |                                                               | mpleApp                    |                    |                                                      |                                                 | -            |          |       | e          |
| <ul> <li>back to applications</li> <li>SampleApp</li> </ul> | RSSI SNR Seen<br>No gateways in range                         | DevEUI                     | 70B3D58<br>4F3003F | 3FF003304F big en:<br>608FD5B370 little er           | ilan (use by default)<br>Idian (for LoRaWAN non | -compliant   | devices) |       | Î          |
|                                                             | Last data (ID latest records)<br>SeqNo Time Port Data         |                            | D Re               | move device                                          |                                                 |              |          |       |            |
| a Output                                                    | ao unte reverse jut                                           | AppEUI                     |                    |                                                      |                                                 |              |          |       |            |
| <ul> <li>Join Server</li> <li>Security</li> </ul>           |                                                               | DevAddr                    | 002F766<br>6B762F0 | 68 big endian (use by c<br>30 little endian (for LoR |                                                 |              |          |       |            |
|                                                             |                                                               | NOTE: Use big<br>problems  |                    |                                                      |                                                 |              |          |       | III)       |
| 📥 Downloads                                                 |                                                               | See the dev                | vice guide         | s for personalized,                                  | device specific con                             |              |          |       |            |
| & Devices                                                   |                                                               |                            | _                  |                                                      | _                                               | _            | _        | _     |            |
| & Device<br>70-83-05-8F-F0-03-30-4F                         |                                                               | LoRaW                      | AN AES             | S128 Keys                                            | 10267774                                        | Remove Al    | PPKEY    |       |            |
| Device guides                                               |                                                               | Application Key<br>Key)    |                    | If you want to enabl<br>application key,             | e over-the-air join, add (                      | or derive th | e device |       |            |
| + Enroll device                                             |                                                               | NwkSKey                    |                    | Show network ses                                     | sion key                                        | -            | ^        |       |            |
| + Import ABP                                                |                                                               | AppSKey                    |                    |                                                      |                                                 |              |          |       |            |
| + Import OTAA                                               |                                                               | Application Set            |                    | Show application s                                   | ession key67F2404                               | 3 X R        | emove AF | PSKEY |            |
| Bulk import                                                 |                                                               | NOTE: When o<br>endianness |                    |                                                      |                                                 |              |          |       |            |
|                                                             |                                                               | See the dev                | vice guide         | <u>s</u> for personalized,                           | device specific con                             | figuratio    | n comm   | ands  |            |
|                                                             |                                                               |                            |                    |                                                      |                                                 |              |          |       |            |

Note the keys and parameters presented there. Please refer to 6.6 ٠

#### SK-iM880B / Demoboard 4.1.7.1

In order to use the iM880B mounted on the Demoboard the values given above must be entered in the corresponding field within the IMST LoRaWAN EndNode Studio. Therefore connect the Demoboard to your PC via the USB cable and start the LoRaWAN EndNode Studio by clicking the corresponding exe file.

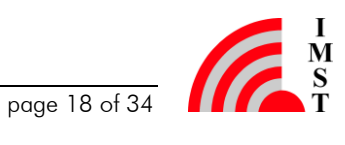

|                                                                                                    | =                                               | LoRaWAN Services                                                                                                    | LoRaWAN Configuration                                                                                                    |
|----------------------------------------------------------------------------------------------------|-------------------------------------------------|----------------------------------------------------------------------------------------------------|----------------------------------------------------------------------------------------------------|
| LoRaWAN Services                                                                                                    | LoRaV                                           | VAN Services                                                                                                    |                                                                                                    |
| e Oevice Management                                                                                                    |                                                 | EVI 74<br>rk Status In                                                                                                    | 0-83-D5-8F-F0-03-30-48 Deactivate Device                                                                                                    |
| Extras                                                                                                    | Tx Pov<br>Max. P<br>Uplink                      | ver Level n.<br>ayload Size n.<br>Data Rate n.                                                                                 | Get Network Status                                                                                                    |
| Discover Devices         Radio       COM57         Type       iM8808-L         Device ID       0x0000F727 (63271)         Firmware       WiMOD_LoRaWAN         Version       V2.0 (20.07.2017)         Build Count       109         Operation Mode       Application Mode         Application       Modem         Radio Stack       LMIC_V1.5         Band Support       MBAND         Device EUI       70-83-D5-8F-F0-03-30-48         Device Address       0x0000000         Network Status       Inactive | Device<br>Device<br>Netwo<br>Applica<br>Applica | e Activation by Personal<br>Address<br>rk Session Key<br>tion Session Key<br>e Activation Over The Air<br>tion EUI<br>tion Key | eation (ABP)<br>x00ABC107<br>Get Activate Device<br>Reactivate Device<br>(OTAA)<br>Get Join Parameter<br>Set Join Parameter<br>Join Network |

- Enter the values Device Address, Network Session Key and Application Session Key in the ٠ corresponding fields. (The Device Address must be given with the prefix "0x"). Please refer to 6.6.
- Next click on the "Activate Device" button in the group "Device Activation by Personalisation (ABP)". This step starts the ABP procedure to "register" the device at the loriot.io server.
- Optional: Send a test message "01 02 03 04 05 06 07" by using the "Send U-Data" button within the windows software. The myDevices / Cayenne server provides several opportunities to send data and provides support for different software IDEs. Please refer to 7.

On the loriot.io website the message reception looks like this:

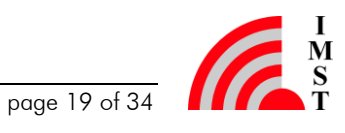

| IMST SK-IM8808 - LoRa   _ ×                   | Application   LORIOT.io × +                                   |                                                                                                    |        |
|-----------------------------------------------|---------------------------------------------------------------|----------------------------------------------------------------------------------------------------|--------|
| 🔶 🖲 🔒 https://eul.leriet.ie/home/app          | lication.html?app+86740CES#devices/device?devi 7083056FP00330 | න් 🗘 🗘 🗘 🖨 💟                                                                                                    | + + ≡  |
| uni lorio t                                   |                                                               | mpleApp Community Network                                                                                                    |        |
|                                               |                                                               |                                                                                                    |        |
| <ul> <li>SampleApp<br/>BE-7A-0C-E5</li> </ul> | attini28.06 0207 1407 284                                     | 87 8669706 6207 1407 2867 2868 6207 1407                                                                                                    | 2807   |
|                                               | Last radio                                                    | Device 70-B3-D5-8F-F0-03-30-4F                                                                                                    |        |
|                                               | Last seen 28th Jul 2017 13:42:02                              | DevEUI 7083058FF003304F big endian (use by default)<br>4F3003E08FD69370 little endian (fire) of aWAN pro-correlated devices)                                                                                  |        |
|                                               | RSSI -49 aBm<br>SNR 11.5 aB                                   | Remove device                                                                                                    |        |
|                                               | Frequency 868.100 MHz                                         | AppEUI big endian (Lise by default)                                                                                                    |        |
|                                               | SF 9                                                          | 002F766B big endien (use by default)                                                                                                    | . I.   |
|                                               | Bandwidth 125 kHz                                             | 68762F00 little endian (for LoBaWAN non-compliant devices)                                                                                                    |        |
| & Device<br>70-83-05-8F-F0-03-30-4F           | Gateway B827EBFFFF4F8686                                      | NOTE: Use big endian representation by default. Only use the little endian value when suspe<br>problems.                                                                                                    | icting |
| E Device guides                               | RSSI SNR Soon                                                 | See the <u>device guides</u> for personalized, device specific configuration comm                                                                                                    | ands   |
|                                               | -49 11.5 a minute ago                                         | LORAWAN AFS128 Keys                                                                                                    |        |
|                                               | -43 11.2 a minute ago                                         |                                                                                                    |        |
| + Import OTAA                                 | Last data (10 latest records)<br>SeqNo Time Port Data         | Application Key Device If you want to enable over-the-eir join, add or derive the device's<br>application Key (Device) If you want to enable over-the-eir join, add or derive the device's<br>application Key |        |
| 🗄 Bulk import                                 | e 00 01 02<br>1 e 2 03 04 05<br>minute 06 07                  | Not SKey Show network session key                                                                                                    |        |
|                                               | 0 2 1 [EMPTY]                                                 | Application Session Key Show application session key67F24043 X Remove AP                                                                                                    | PSKEY  |

### 4.1.7.2 WSA01 / Arduino Shield

The WSA01 / WiMOD Shield for Arduino is a "shield" that simply adds a LoRa Link to an Arduino board.

Within the IoT Kit only a simple demo is being presented that "simulates" some temperature values in a sine wave fashion. For real live applications real sensors can be connected to the Arduino board. A description of the data format for additional sensor is given in by the IPSO Alliance specification (<u>https://www.ipso-alliance.org/</u>).

- In order to add (enroll) a WSA01 Arduino based device follow the instructions to\_the loriot.io server. Please refer to 4.1.7.
- Next the device must be registered at the myDevices / cayenne platform, too:
  - Click on the "add new..." button on the cayenne dash board (upper left corner)
  - Select "Device/Widget"
  - Select "Loriot" as server / platform
  - Search for "WSA01" and select the device.
  - Enter the requested values in the form

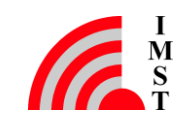

### Enter Settings

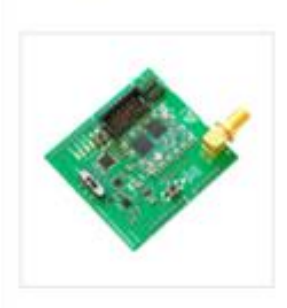

### IMST WiMOD Arduino Shield (WSA01) Carrier board for WiMOD radio modules

This device uses Cayenne LPP

| DevEUI<br>70B3D58FF0031822   |   |
|------------------------------|---|
| Activation Mode              |   |
| Already Registered           | • |
| .oriot Server                |   |
| eu1.loriot.io (EU / Germany) | • |
| Loriot App ID<br>BE-7A-0C-DF |   |
| oriot Token                  |   |
| cking                        |   |
| ocation                      |   |
| This device moves            | V |

- As last step click on the green button to finish the process 0
- After having the device registered the loriot.io server will show the needed parameters ٠ DeviceAddress, AppSKey and NwkSkey that must but be copied into the demo sketch "LoRaWAN CayenneDemo.ino" that is located in the examples section of the WiMOD library for the Arduino IDE.

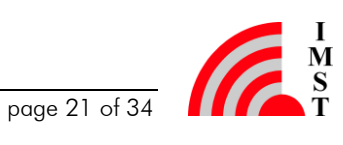

```
👓 LoRaWan_CayenneDemo_IoTKit1 | Arduino 1.8.2
Datei Bearbeiten Sketch Werkzeuge Hilfe
    •
 LoRaWan_CayenneDemo_loTKit1
 34
    #include <main.n>
 55
 56
     //-----
 57
     // constant values
 58
     //-----
 59
 60 E /*
     * ABP Parameters
 61
     */
 62
 63
 64 const uint32_t DEV_ADR = 0x00; // ToDO: add your device address here
 65
 66 // network session key (128bit)
 67
     // TODO: add your network session key here
 68
     const char NWKSKEY[] = { 0x00, 0x01, .... };
 69
 70
 71 // application session key (128bit)
 72 // TODO add your application session key here
 73 const char APPSKEY[] = { 0x00, 0x01, .... };
 74
 75
 76
     //-----
 77
    // user defined types
 78 //-----
```

The given parameter values have to entered in the sketch like the following example:

### LoRaWAN CayenneDemo.ino

```
//-----
                                                                                                                                                                            _____
      ____
   // constant values
   //-----
    ____
  /*
          * ABP Parameters
*/
  const uint32 t DEV ADR = 0x00A775AE; // defined by loriot.io
  // network session key (128bit)
  // defined by loriot.io
  const char NWKSKEY[] = { 0xAB, 0xAB,
  0xAB, 0xAB, 0xAB, 0xAB, 0xAB, 0xAB, 0xAB, 0xAB };
  // application session key (128bit)
  // defined by loriot.io
  const char APPSKEY[] = { 0xAB, 0xAB,
  0xAB, 0xAB, 0xAB, 0xAB, 0xAB, 0xAB, 0xAB, 0xAB };
```

Next the demo sketch can be compiled and loaded to the Arduino base board.

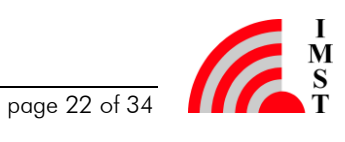

- After uploading the binary file to the Arduino board the board will automatically start the • firmware.
- The firmware tries to do an ABP procedure at the loriot.io server. After that it will send • every 30 sec one:
  - (simulated) temperature value (between 0 and 50 degree) 0
  - (simulated) Digital Input value 0
  - (simulated) Digital Output value 0
- After one minute the myDevices / Cayenne server should have recognized the data and the dash board looks like that

| Cayenne<br>Powered by myDevices                                | + Create new project      |                      |                  |                   |                    |
|----------------------------------------------------------------|---------------------------|----------------------|------------------|-------------------|--------------------|
| Add new 🗸                                                      | Overview                  |                      |                  |                   |                    |
| <ul> <li>IMST SK-iM880B</li> <li>IMST WiMOD Arduino</li> </ul> | RSSI 🗎                    | SNR 🍅                | Temperature (1)  | Digital Input (2) | Digital Output (3) |
| Digital Input (2)<br>Digital Output (3)<br><b>Jill</b> RSSI    | <b>اااا</b> −47.00<br>dBm | ull 8.50<br>Decibels | 42.00<br>Celsius | - #•3)            |                    |
| 📶 SNR                                                          |                           |                      |                  |                   |                    |

After some time the (simulated) temperature value will form a sine wave like this: •

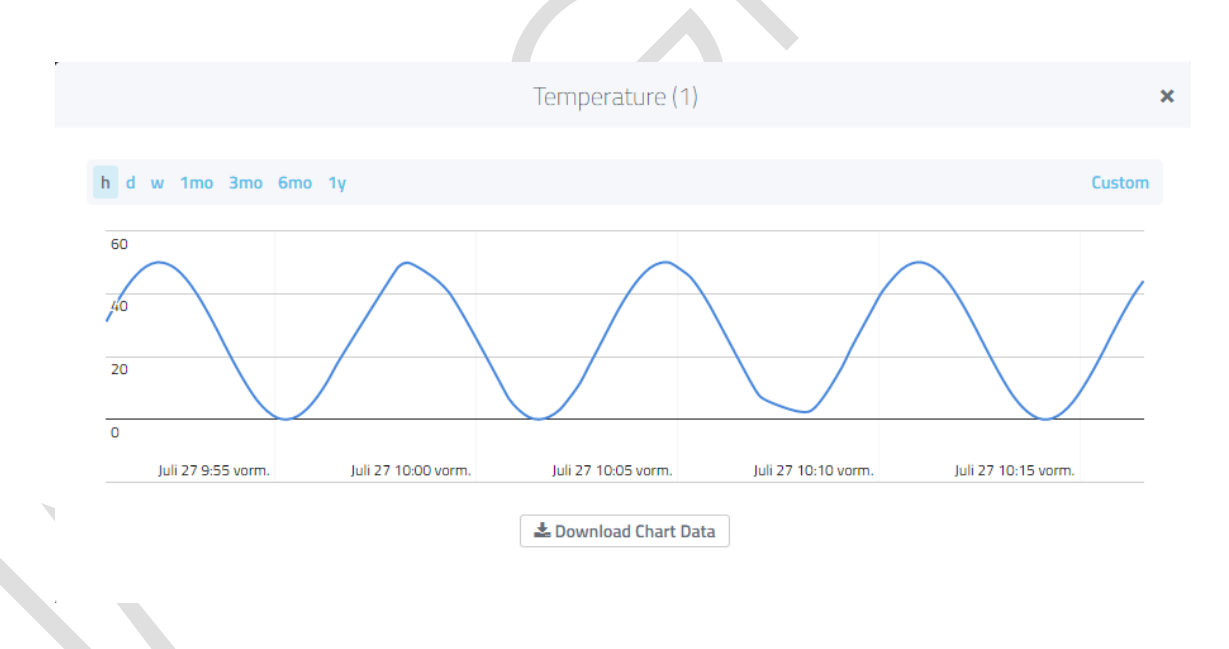

**Optional Info:** 

See also your youtube videos about the WiMOD shield for Arduino https://www.youtube.com/channel/UCQYAj7hYbkZZIRJgE2akBHg

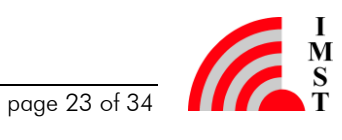

### 4.1.7.3 Mote II

In order to use a Mote II the same steps for registering the device at the loriot.io and myDevices.com / Cayenne servers have to be done:

- Get the DeviceEUI of the LoRa Mote II to use:
  - Either: Read the DevEUI from the Display of the Mote II
  - Or use the "LoRaMote config" form Semtech to read out the DevEUI

| STMicroelectronics STI | Link Virtual COM Port (COM136) 👻 💦 🦲 |   |
|------------------------|--------------------------------------|---|
| DevEui [HEX]           | 32-38-38-30-73-34-6A-17              |   |
| ACTIVATION MAC LA      | AYER CHANNELS APPLICATION            |   |
| Activation             | Over the Air  Personalization        | - |
| AppEui [HEX]           | 00-00-00-00-00-00-00                 |   |
| AppKey [HEX]           | Auto                                 |   |
| Device address [HE     | x]: 0105E69C                         |   |
| NwkSKey [HEX]:         |                                      |   |
| AppSKey [HEX]:         |                                      |   |
|                        |                                      |   |
|                        |                                      |   |
|                        |                                      |   |
|                        |                                      |   |
|                        |                                      |   |
|                        |                                      |   |
|                        |                                      |   |

- Go to the dash board of the loriot.io website and enroll a device by entering the DevEUI of the Mote II.
- Next go to the device detail site and note the parameters NwkSKey, AppSKey and DevAdr that are generated by the loriot.io server.
- Enter the values in the LoRaMote config tool and write these parameters into the Mote II
- After pressing the reset button on the hardware it takes a few seconds<sup>2</sup> until the loriot.io website shows the first packet from the Mote II.

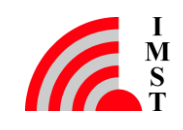

<sup>&</sup>lt;sup>2</sup> Please respect the Duty Cycle restrictions of your region / country.

| Dev    | ices    |            |        |        |         |                   |                      |                   |                             |                   |             |    |
|--------|---------|------------|--------|--------|---------|-------------------|----------------------|-------------------|-----------------------------|-------------------|-------------|----|
|        |         | <b>0</b> ° |        |        |         | ÷                 |                      | <b>~</b>          |                             | ſ                 | •           |    |
|        | Gener   | ate new    | device |        |         | Enroll new device |                      | Import existin    | g OTAA                      | Import ex         | tisting ABP |    |
| Devi   | ices ir | n this     | s app  | plicat | ion [3] |                   |                      |                   |                             |                   |             |    |
| RSSI ¢ |         |            |        |        |         |                   | Device E<br>search E | EUI ¢<br>SUIs     | Devaddr ¢<br>search DevAddr | Last data \$      |             |    |
| -56    | 7.5     |            |        |        |         |                   | 32-38-3              | 8-30-73-34-6A-17  | 01-05-E6-9C                 | a few seconds ago |             |    |
| -54    | 9.2     |            |        |        |         |                   | 70-83-D              | 5-8F-F0-03-18-22  | 00-A7-75-AE                 | an hour ago       | 600         | 43 |
| -87    | 12.5    |            |        |        |         |                   |                      | 15-8F-F0-03-30-4B | 00-AB-C1-07                 | 6 hours ago       |             |    |

- Next the Mote II can be registered at the myDevices / Caynenne server: ٠
  - Click on the "add new..." button on the cayenne dash board (upper left corner)
  - Select "Device/Widget" 0
  - Select "Loriot" as server / platform 0
  - Search for "IMST Mote II" and select the device. 0
  - enter the requested values in the form 0

### Enter Settings

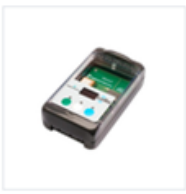

IMST Mote II iM881A, GPS, accelerometer, altimeter, temperature

| Loriot Server<br>eu1.loriot.io (EU / Germany) |  |
|-----------------------------------------------|--|
|                                               |  |

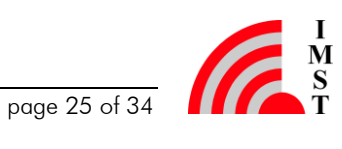

- to finish the process click on "Add device"
- Now it takes a few minutes until the myDevices.com / Cayenne server recognizes the device data. After a that time the following Widgets can been seen on the screen

| Add new 🗸 🗸         | Overview           |                                                              | IMST Mote II 🔅<br>Network: Loriot                   |
|---------------------|--------------------|--------------------------------------------------------------|-----------------------------------------------------|
| IMST Mote II        | Temperature        | 0 GPS                                                        | 0                                                   |
| Battery             | \$ 26.12           | Karle Sabeli Vezade                                          | Mall Niger Suden O<br>Nigerie Arabien               |
| III RSSI            | Celsius            | British Krop                                                 | Demokratische<br>Republik Kongo<br>Tansania         |
| III SNR             | Barometer          | D Anglai<br>Nemit Madagatar Indischer<br>Disaut Discher Octa | Angola<br>Namibia<br>Bötsunra Madagaskar            |
| MST SK-IM880B       | 1005.00            | Sudnika Sudpazilik Agentikien                                | Südəfrika                                           |
| Disital Input (2)   | Hectopascal        | an an an an an tha 🐔 🖉 an an an 🦉 an an a                    |                                                     |
| Digital Output (3)  | RSSI 🗎             | 5<br>Südlicher                                               | Südlicher                                           |
| att RSSI<br>att SNR | <b>atll</b> -38.00 | Ozean<br>Südlicher<br>Ozean                                  | Ozean 🔒                                             |
| Temperature (1)     | dBm                |                                                              | + -                                                 |
|                     | SNR 🗠 🗘            | 3 Google KTIS                                                | ANTARKTIS<br>Kartendaten © 2017 Nutzungsbedingungen |
|                     | <b></b> 119.20     | 1:44 PM                                                      |                                                     |
|                     | Decibels           | OB:CO RM                                                     |                                                     |
|                     | Battery 🗎          | 3                                                            |                                                     |
|                     | 4                  |                                                              |                                                     |

If the Mote II is able to receive valid GPS data, the map widget will point to the right location.

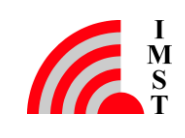

### 5 Time to Demo the LoRa Capabilities

#### 5.1 **Create Customized Triggers**

- Click on the "user menu" button on the upper right corner of the Cayenne dash. •
- Select the item "Triggers & Alerts" •

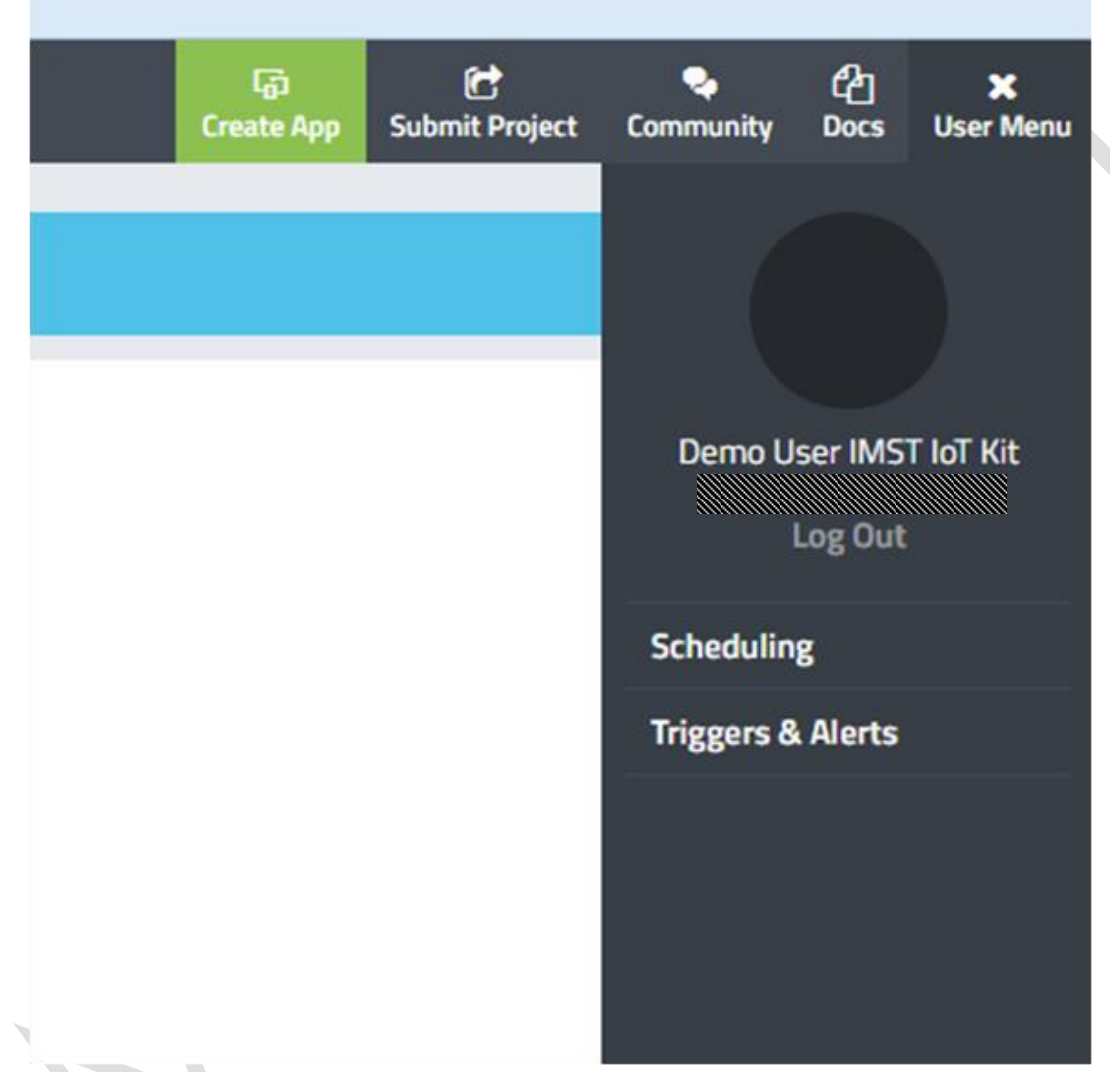

Click on New Trigger and configure your individual trigger event, e.g. like this:

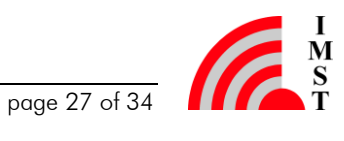

| My Triggers                                            |                                                                             |                                                     |
|--------------------------------------------------------|-----------------------------------------------------------------------------|-----------------------------------------------------|
|                                                        |                                                                             | ×                                                   |
| if 💿 IMS                                               | T Mote II<br>nalogSensor - Channel 1                                        | then notify                                         |
| Temperature                                            |                                                                             | Add custom recipient                                |
|                                                        |                                                                             | Select All                                          |
|                                                        | 10                                                                          | Send Text Message<br>(requires mobile phone number) |
| -500 ×                                                 | Step         Value         Max           1         10         500         4 | 🗵 Send Email                                        |
|                                                        |                                                                             |                                                     |
| <ul> <li>Sensor above</li> <li>Sensor below</li> </ul> |                                                                             |                                                     |
|                                                        |                                                                             |                                                     |
|                                                        |                                                                             |                                                     |
|                                                        |                                                                             |                                                     |
|                                                        |                                                                             |                                                     |
|                                                        |                                                                             |                                                     |
|                                                        |                                                                             |                                                     |
|                                                        |                                                                             |                                                     |
|                                                        |                                                                             |                                                     |
|                                                        |                                                                             |                                                     |
|                                                        |                                                                             | -                                                   |
|                                                        |                                                                             |                                                     |
|                                                        |                                                                             |                                                     |
|                                                        |                                                                             |                                                     |
|                                                        |                                                                             |                                                     |
|                                                        |                                                                             |                                                     |
|                                                        |                                                                             |                                                     |
|                                                        |                                                                             |                                                     |
|                                                        |                                                                             |                                                     |
|                                                        |                                                                             |                                                     |
|                                                        |                                                                             |                                                     |
|                                                        |                                                                             |                                                     |
|                                                        |                                                                             |                                                     |
|                                                        |                                                                             |                                                     |

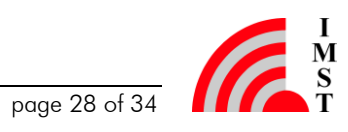

## 6 Annex A

Within this annex all important parameters are listed or can be noted by the user. For better handling it is recommended to save those within a separated txt file.

## 6.1 Credentials for your Loriot Account

You can write down here your credentials for the Loriot.io server.

Email: Password: First Name: Last Name:

## 6.2 MAC-Address of the Lite Gateway

You can find the MAC address of your Lite Gateway printed on a label on front plate of your gateway.

MAC Address:

## 6.3 Sample App ID and Security Token generated by Loriot.io

The following table can be used to notice the Sample App ID and the Security Token generated by the Loriot.io server.

Sample App ID: Security Token:

## 6.4 Credentials for your myDevices Cayenne Account

You can write down here your credentials for the myDevices Cayenne server.

| Email:      |
|-------------|
| Password:   |
| First Name: |
| Last Name:  |

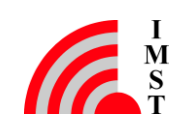

### 6.5 **DevEUI of your End Devices**

For the registration of each device the DevEUI of the device is needed. You can find the DevEUI for SK-iM880B (Demo Board + iM880B) and WSA01-iM880B printed on a label on the device. Alternatively you can read out the DevEUI from the SK-iM880B (Demo Board + iM880B) with our LoRaWAN EndNode Studio, and from WSA01-iM880B with a special sketch. The DevEUI from Mote II can be either read from the display after power up or by connecting the LoRaMoteConfigTool provided by Semtech on https://semtech.force.com/lora/LC Resources.

SK-iM880B DevEUI: Mote II DevEUI: WSA01 (Arduino) DevEUI:

| 6.6   | DevAddr,<br>Devices                                                    | NwkSKey, | AppSKey, | AppEUI for | your | End |
|-------|------------------------------------------------------------------------|----------|----------|------------|------|-----|
| SK-iM | 880B<br>AppEUI:<br>DevAddr:<br>AppKey:<br>NwkSKey:<br>AppSKey:         |          |          |            |      |     |
| Mote  | ll<br>AppEUI:<br>DevAddr:<br>AppKey:<br>NwkSKey:<br>AppSKey:           | 5        |          |            |      |     |
| WSAO  | 1 (Arduino):<br>AppEUI:<br>DevAddr:<br>AppKey:<br>NwkSKey:<br>AppSKey: |          |          |            |      |     |

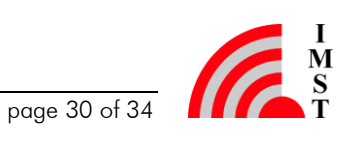

## 7 Annex B

The Cayenne Low Power Payload (LPP) provides a convenient and easy way to send data over LPWAN networks such as LoRaWAN. The Cayenne LPP is compliant with the payload size restriction, which can be lowered down to 11 bytes, and allows the device to send multiple sensor data at one time. For more information, please visit

https://mydevices.com/cayenne/docs/lora/#lora-cayenne-low-power-payload-referenceimplementation.

## 7.1 Example of a Virtual Temp.-Sensor

This example shoes how to send a virtual temperature sensor value with the SK-iM880B (Demoboard + iM880B) and the LoRaWAN\_EndNode\_Studio.

The payload structure used in LPP is:

| Bytes       | 1         | 1          | Ν      | 1         | 2          | М     |  |
|-------------|-----------|------------|--------|-----------|------------|-------|--|
| Explanation | Data1 Ch. | Data1 Type | Data 1 | Data2 Ch. | Data2 Type | Data2 |  |

Data Ch. is the number of the channel. Data Type specifies the data type. Data1 is the sensor data of channel 1.

For further information on the data format please refer to the myDevices cayenne description.

Examples:

| Payload (hex) | 01 67 FF D7            |                                        |  |  |  |  |
|---------------|------------------------|----------------------------------------|--|--|--|--|
| Channel       | Туре                   | Value                                  |  |  |  |  |
| 01            | 67: Temperature Sensor | $FFD7 = -41 \Rightarrow -4.1^{\circ}C$ |  |  |  |  |

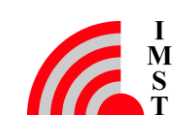

| Payload (hex) | 01 67 01 10            |                     |  |  |  |
|---------------|------------------------|---------------------|--|--|--|
| Channel       | Туре                   | Value               |  |  |  |
| 01            | 67: Temperature Sensor | 0110 = 272 ⇒ 27.2°C |  |  |  |

| Payload (hex) | 01 67 00 FF            |                     |  |  |
|---------------|------------------------|---------------------|--|--|
| Channel       | Туре                   | Value               |  |  |
| 01            | 67: Temperature Sensor | 00FF = 255 ⇒ 25.5°C |  |  |

| WiMOD LoRaWAN End                              | Node Studio (Approval Test)                                                        |                                            | -                                                        |                     |                    | -            | a hand have               |                                                                                                    | A Case of     |                                                                                                    |  |  |
|------------------------------------------------|------------------------------------------------------------------------------------|--------------------------------------------|----------------------------------------------------------|---------------------|--------------------|--------------|---------------------------|----------------------------------------------------------------------------------------------------|---------------|----------------------------------------------------------------------------------------------------|--|--|
| File views Settings                            | 0111                                                                               | <b>^</b> =                                 | LoRa                                                     | WAN Services        | RaWAN Configuratio | n            |                           |                                                                                                    |               | Status Box 🗗                                                                                                    |  |  |
| LoRaWA                                         | N Services<br>lanagement<br>ar Devices<br>COM151<br>iM8808-L<br>0x0000F738 (63291) | Upi<br>Port<br>Pay<br>Trar<br>E Upi<br>Con | nk Data Se<br>oad<br>smit Period<br>nk MAC Co<br>mand ID | mmands              | Ŧ-D7               | ☐ 10 s       | Send p Send t Ser Ser Ser | Send U-Data<br>Send C-Data<br>periodically<br>J-Data Send C-D<br>nd U-MAC Command<br>nd C-MAC Command |               | File:         I.a.         Log Status           11cW3WAN         Endhode:DeviceMgmtEbuildCount:         109           2017-08-03;16:13:35,776;COM15         11cWaWAN           Endhode:DeviceMgmtEbuildDate:         200,72017           2017-08-03;16:13:35,776;COM15         11cWaWAN           Endhode:DeviceMgmtEHWame:         Endhode:DeviceMgmtEbuildDate:           2017-08-03;16:13:35,777;COM15         11cWaWAN           Endhode:DeviceMgmtEBand:MBAN         D           2017-08-03;16:13:35,777;COM15         11cWaWAN           Endhode:DeviceMgmtEBand:MBAN         D           2017-08-03;16:13:35,778;COM15         11cWaWAN           Endhode:DeviceMgmtEBand:MBAN         D           2017-08-03;16:13:35,778;COM15         11cWaWAN           Endhode:DeviceMgmtEBand:MBAN         D           2017-08-03;16:13:35,778;COM15         11cWaWAN |  |  |
| Firmware<br>Version                            | V2.0 (20.07.2017)                                                                  | End-                                       | Node Event                                               | is Li               | og File n.a.       |              |                           |                                                                                                    | Open Log File |                                                                                                    |  |  |
| Operation Mode                                 | 109<br>Application Mode                                                            | No.                                        | Port                                                     | Time                | Event              | Frequency    | Data Rate                 | Airtime / Tx Power                                                                                    | RSSI / SNF    | 2017-08-03:16:13:35.778:COM15                                                                                                    |  |  |
| Application<br>Radio Stock                     | Modem                                                                              | 4                                          | COM151                                                   | 2017-08-03 16:15:21 | Send U-Data:OK     | 969500000 H- | LoBo / 550 / 125          | 164 mc / 14 dBm                                                                                       |               | 1:LoWaWAN<br>EndNode:DeviceMgmt:Command:                                                                                                    |  |  |
| Band Support                                   | MBAND                                                                              | 6                                          | COM151                                                   | 2017-08-03 16:15:24 | Rx No Data         | 808300000 Hz | LUKa / 3F9 / 123          | 104 ms / 14 dbm                                                                                       |               | get operation mode<br>2017-08-03;16:13:35.779;COM15                                                                                                    |  |  |
| Device EUI<br>Device Address<br>Network Status | 70-83-D5-8F-F0-03-3<br>0x002F766B<br>Active (ABP)                                  | * *                                        |                                                          | III                 |                    |              |                           |                                                                                                    | Þ             | ELONGHAM<br>Endvolde:WMHODLRHCETX<br>Event.c0 01.04 +C.A8 CO<br>2017-04-03; t5:13:53, 796;COM15<br>11:0/149/WAD<br>Endvolde:WMHODLRHCERx<br>Event.c0 01.0C 00:06 +5 CO<br>2017-08-03; t5:13:53, 805;COM15<br>11:0/149/WAW<br>Endvolde:Werkelignt:Result: CK<br>2017-08-03; t5:13:53, 805;COM15                                                                                                    |  |  |

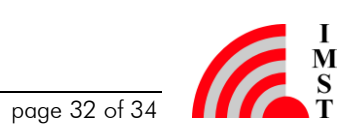

| r                                                            |                                                                                 |                |  |  |  |  |
|--------------------------------------------------------------|---------------------------------------------------------------------------------|----------------|--|--|--|--|
| IMST Mate T. LaPa LunuD.                                     |                                                                                 |                |  |  |  |  |
| C IMST Mote II - Loka   myD ×) C IMST SK-IM8808 - Loka   × + |                                                                                 |                |  |  |  |  |
| 🗲 🛈 🔒   https://cayenne.mydevi                               | ces.com/cayenne/dashboard/lora/bab7f550-7377-11e7-a87d-cd42fea19 90% C Q Suchen | ☆ 自 🛡 🖡 🎓 😑    |  |  |  |  |
| Cayenne<br>Powered by myDevices                              | ✦ Create n                                                                      | টে < 년         |  |  |  |  |
| Add new 🗸 🗸                                                  | Cverview                                                                        | IMST SK-iM880B |  |  |  |  |
| IMST Mote II     IMST SK-iM880B                              | RSSI SNR Temperature                                                            |                |  |  |  |  |
| all RSSI                                                     | <b>ull</b> -61.00 <b>ull</b> 8.80 <b>ℓ</b> -4.10                                |                |  |  |  |  |
| III SNR                                                      | dBm Decibels Celsius                                                            |                |  |  |  |  |
| 🧕 IMST WiMOD Arduino 🔍                                       |                                                                                 |                |  |  |  |  |
|                                                              |                                                                                 |                |  |  |  |  |
|                                                              |                                                                                 |                |  |  |  |  |
|                                                              |                                                                                 |                |  |  |  |  |
|                                                              |                                                                                 |                |  |  |  |  |
|                                                              |                                                                                 |                |  |  |  |  |
| Q Search Devices                                             | Last data packet sent: August 3, 2017 4:15:22 PM                                |                |  |  |  |  |
| In Seite suchen                                              | Hervorheben Groß-/Kleinschreibung Ganze Wörter                                  | x              |  |  |  |  |

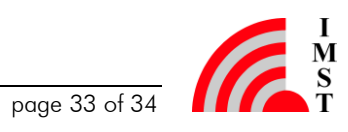

## 8 Important Notice

## 8.1 Disclaimer

IMST GmbH points out that all information in this document is given on an "as is" basis. No guarantee, neither explicit nor implicit is given for the correctness at the time of publication. IMST GmbH reserves all rights to make corrections, modifications, enhancements, and other changes to its products and services at any time and to discontinue any product or service without prior notice. It is recommended for customers to refer to the latest relevant information before placing orders and to verify that such information is current and complete. All products are sold and delivered subject to "General Terms and Conditions" of IMST GmbH, supplied at the time of order acknowledgment.

IMST GmbH assumes no liability for the use of its products and does not grant any licenses for its patent rights or for any other of its intellectual property rights or third-party rights. It is the customer's duty to bear responsibility for compliance of systems or units in which products from IMST GmbH are integrated with applicable legal regulations. Customers should provide adequate design and operating safeguards to minimize the risks associated with customer products and applications. The products are not approved for use in life supporting systems or other systems whose malfunction could result in personal injury to the user. Customers using the products within such applications do so at their own risk.

Any reproduction of information in datasheets of IMST GmbH is permissible only if reproduction is without alteration and is accompanied by all given associated warranties, conditions, limitations, and notices. Any resale of IMST GmbH products or services with statements different from or beyond the parameters stated by IMST GmbH for that product/solution or service is not allowed and voids all express and any implied warranties. The limitations on liability in favor of IMST GmbH shall also affect its employees, executive personnel and bodies in the same way. IMST GmbH is not responsible or liable for any such wrong statements.

Contact us to get information about the Declaration of Conformity.

Copyright © 2017, IMST GmbH

## 8.2 Contact Information

IMST GmbH

Carl-Friedrich-Gauss-Str. 2-4 47475 Kamp-Lintfort Germany

 T +49 2842 981 0
 E wimod@imst.de

 F +49 2842 981 299
 I www.wireless-solutions.de

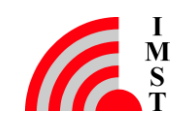